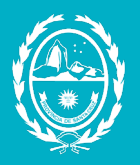

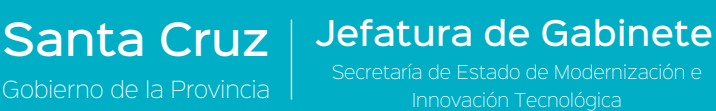

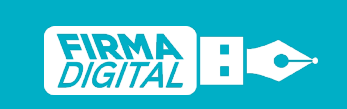

Revisión: 01 Fecha: 02/09/2021

## Instalación de drivers para Token

1

Hacer clic en el siguiente link de descarga para obtener los drivers del dispositivo Token de Firma Digital.

https://modernizacion.santacruz.gob.ar/software/mscrypto-2.1.19.620.exe

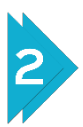

Hacer clic en el botón Guardar.

| $\leftarrow \rightarrow \land \uparrow$                                                                       | > Este equipo > Descargas | ~ | Ö | P | Buscar en | Descargas |     |
|----------------------------------------------------------------------------------------------------|---------------------------|---|---|---|-----------|-----------|-----|
| Organizar 🔻 Nu                                                                                                | eva carpeta               |   |   |   |           |           | ?   |
| <ul> <li>Acceso rápido</li> <li>Creative Cloud</li> <li>OneDrive</li> <li>Este equipo</li> <li>Red</li> </ul> | Files                     |   |   |   |           |           |     |
| Nombre de archivo:                                                                                            | mscrypto-2.1.19.620 (2)   |   |   |   |           |           | ~   |
| Tipo:                                                                                                    | Application               |   |   |   | Guardar   | Cance     | lar |

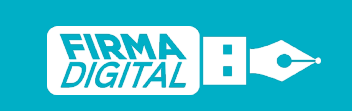

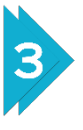

En la carpeta donde se descargó el archivo, hacer doble clic para abrirlo o cliquear sobre el archivo con el botón derecho del mouse y seleccionar la opción Abrir.

|                                                                                                    | Administrar                                                                                                    | Descargas                                                                              |                                                | - 🗆 X                                                        |
|----------------------------------------------------------------------------------------------------|----------------------------------------------------------------------------------------------------|----------------------------------------------------------------------------------------|------------------------------------------------|--------------------------------------------------------------|
| Arcinivo inicio Compartir Vist<br>Anclar al<br>acceso rápido Copiar Pegar<br>Pegar a<br>Portapapeles | uta de acceso<br>cceso directo<br>Organ                                                                                                    | Eliminar Cambiar<br>nombre<br>nizar Nuevo                                              | Propiedades<br>Abrir •<br>Propiedades<br>Abrir | Seleccionar todo Seleccionar ninguno Seleccionar Seleccionar |
| ← → ✓ ↑ ↓ > Este equipo<br>★ Acceso rápido<br>✓ Hoy (*                                               | > Descargas                                                                                                    |                                                                                        | ~ Ŭ                                            | ,  P Buscar en Descargas                                     |
| Creative Cloud Files ConeDrive Este equipo Red                                                       | Abrir<br>Ejecutar como ad<br>Solucionar proble<br>Anclar a Inicio<br>pto-2.1.19.6<br>20<br>Mover a OneDrive<br>Analizar con Micr<br>Compartir | lministrador<br>emas de compatibilidad<br>e<br>rosoft Defender                         |                                                |                                                              |
|                                                                                                    | Dar acceso a<br>Măadir al archivo.<br>Añadir a "mscrypi<br>Añadir y enviar po<br>Añadir a "mscrypi<br>Anclar a la barra                       | <br>to-2.1.19.620.rar"<br>or email<br>to-2.1.19.620.rar" y enviar por ema<br>de tareas | >                                              |                                                              |
| 110 elementos 1 elemento selecció                                                                    | Restaurar version<br>Enviar a<br>Cortar<br>Copiar<br>Crear acceso dire<br>Eliminar<br>Cambiar nombre                                          | es anteriores                                                                          | <u> </u>                                       |                                                              |
|                                                                                                    | Propiedades                                                                                                    |                                                                                        |                                                |                                                              |

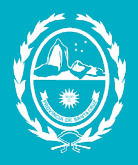

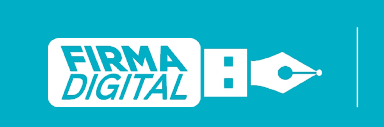

Revisión: 01 Fecha: 02/09/2021

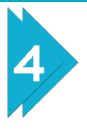

Aparecerá una ventana con el mensaje ¿Quieres permitir que esta aplicación realice cambios en tu dispositivo?, seleccionar la opción Sí.

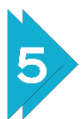

Una vez seleccionado el idioma Español, hacer clic en Aceptar.

| Seleccione el Idioma de la Instalación |                                                         |   |  |  |  |  |  |
|----------------------------------------|---------------------------------------------------------|---|--|--|--|--|--|
| 12                                     | Seleccione el idioma a utilizar durante la instalación: |   |  |  |  |  |  |
|                                        | Español                                                 |   |  |  |  |  |  |
|                                        | Aceptar Cancela                                         | r |  |  |  |  |  |

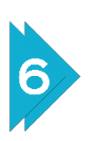

Hacer clic en Siguiente.

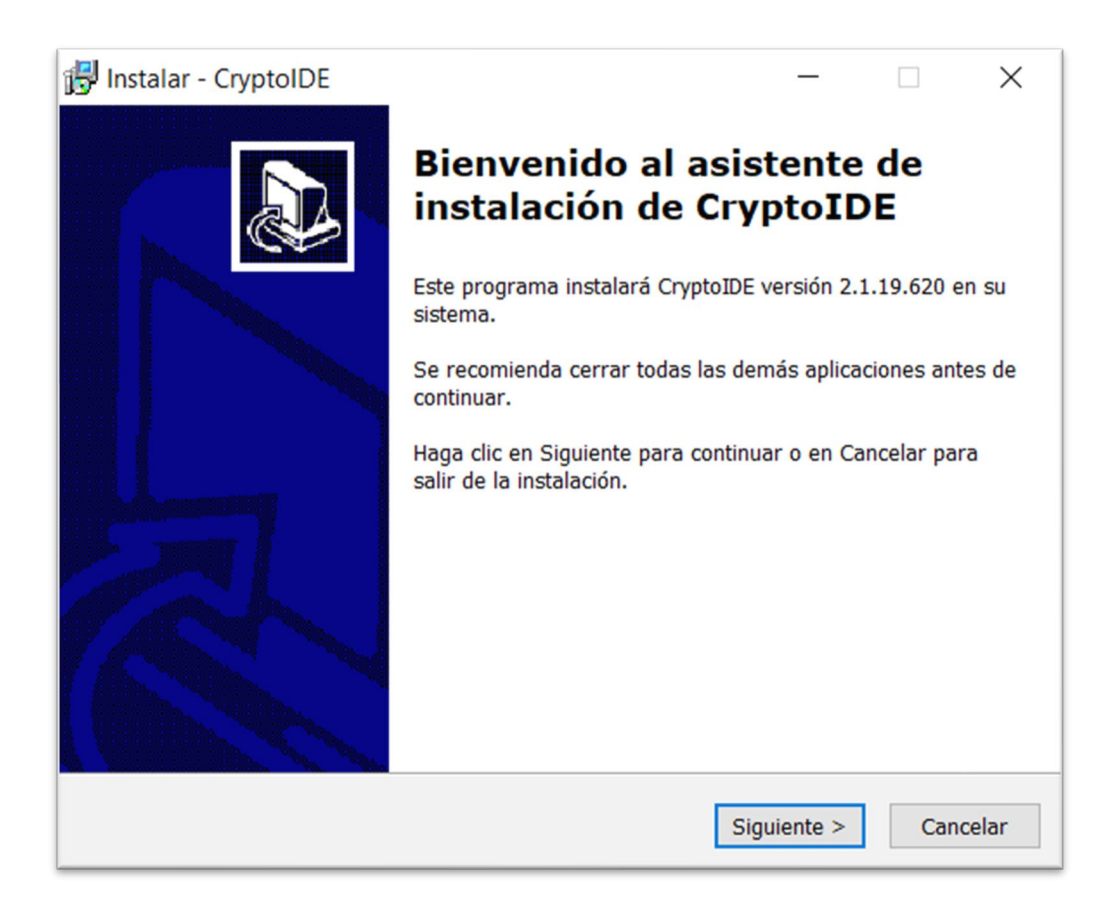

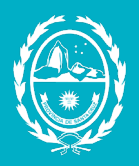

7

Santa Cruz

#### Hacer clic en Siguiente en ambas pantallas.

Jefatura de Gabinete

| 🔂 Instalar - CryptoIDE                                                                                                    |                                        | _                                 |                        | $\times$ |
|----------------------------------------------------------------------------------------------------|----------------------------------------|-----------------------------------|------------------------|----------|
| Seleccione la Carpeta de Destino<br>¿Dónde debe instalarse CryptoIDE?                                                                         |                                        |                                   | (                      |          |
| El programa instalará CryptoIDE<br>Para continuar, haga clic en Siguiente. Si<br>haga clic en Examinar.                                       | en la siguiente ca<br>desea seleccion  | arpeta.<br>ar una carpeta         | diferente,             |          |
| C:\Program Files (x86)\CryptoIDE                                                                                                    |                                        | E                                 | Examinar               |          |
| Se requieren al menos 5,0 MB de espacio                                                                                                    | ) libre en el disco                    | ).<br>                            |                        |          |
|                                                                                                    | < Atrás                                | Siguiente >                       | Canc                   | elar     |
| Instalar - CryptoIDE<br>Seleccione la Carpeta del Menú Inicio<br>¿Dónde deben colocarse los accesos dire                                      | ctos del program                       | —<br>na?                          |                        | ×        |
| El programa de instalación crear<br>siguiente carpeta del Menú Inicio<br>Para continuar, haga clic en Siguiente. Si<br>haga clic en Examinar. | á los accesos dir<br>i desea seleccion | ectos del progr<br>ar una carpeta | ama en la<br>distinta, |          |
| CryptoIDE                                                                                                    |                                        | 1                                 | Examinar               |          |
|                                                                                                    | < Atrás                                | Siguiente >                       | Cano                   | celar    |

Fecha:

02/09/202

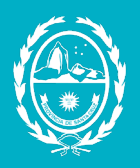

8

# Santa Cruz Jefa

Jefatura de Gabinete Secretaría de Estado de Modernización e

FIRMA DIGITAL evisión:

cha:

02/09/202

### Hacer clic en Siguiente.

| 🛃 Instalar - CryptoIDE                                                           |                  | —                |            | ×      |
|----------------------------------------------------------------------------------|------------------|------------------|------------|--------|
| Seleccione las Tareas Adicionales<br>¿Qué tareas adicionales deben realizarse?   |                  |                  |            |        |
| Seleccione las tareas adicionales que des<br>CryptoIDE y haga clic en Siguiente. | ea que se realic | en durante la ir | nstalación | de     |
| Iconos adicionales:                                                              |                  |                  |            |        |
| Crear un icono en el escritorio                                                  |                  |                  |            |        |
|                                                                                  |                  |                  |            |        |
|                                                                                  |                  |                  |            |        |
|                                                                                  |                  |                  |            |        |
|                                                                                  |                  |                  |            |        |
|                                                                                  |                  |                  |            |        |
|                                                                                  |                  |                  |            |        |
|                                                                                  |                  |                  |            |        |
|                                                                                  | < Atrás          | Siguiente >      | Can        | icelar |

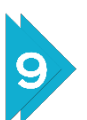

Presionar el botón Instalar para comenzar la instalación.

| Listo para Instalar                                                                |                     |                    |          |
|------------------------------------------------------------------------------------|---------------------|--------------------|----------|
| Ahora el programa está listo para inicia<br>sistema.                               | ar la instalación d | e CryptoIDE en s   | SU       |
| Haga clic en Instalar para continuar con<br>revisar o cambiar alguna configuración | n el proceso o ha   | ga clic en Atrás s | si desea |
| Carpeta de Destino:<br>C:\Program Files (x86)\CryptoIDE                            |                     |                    |          |
| Carpeta del Menú Inicio:<br>CryptoIDE                                              |                     |                    |          |
| Tareas Adicionales:<br>Iconos adicionales:<br>Crear un icono en el escritorio      |                     |                    |          |
|                                                                                    |                     |                    |          |
| <                                                                                  |                     |                    | >        |

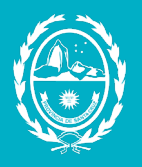

#### Comenzará la instalación.

Santa Cruz

| 🛃 Instalar - CryptoIDE                                       | _              |           | ×     |
|--------------------------------------------------------------|----------------|-----------|-------|
| Instalando                                                   |                |           |       |
| Por favor, espere mientras se instala CryptoIDE en su sistem | iā.            |           |       |
| Creando accesos directos                                     |                |           |       |
| C:\\Windows\Start Menu\Programs\CryptoIDE\CryptoIDE (        | Certificate Ut | ility.lnk |       |
|                                                              |                |           |       |
|                                                              |                |           |       |
|                                                              |                |           |       |
|                                                              |                |           |       |
|                                                              |                |           |       |
|                                                              |                |           |       |
|                                                              |                |           |       |
|                                                              |                |           |       |
|                                                              |                | Car       | celar |
|                                                              |                | Sur       |       |

Jefatura de Gabinete

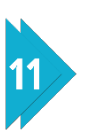

#### Hacer clic en Finalizar.

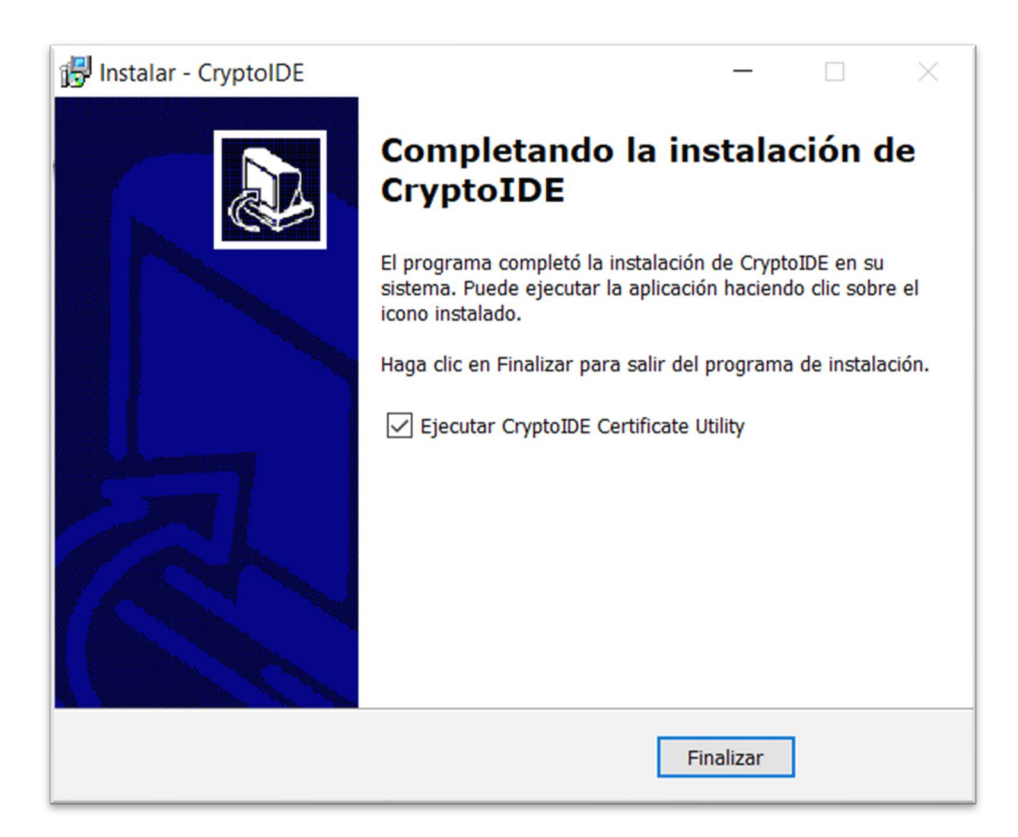

02/09/202

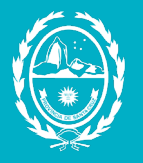

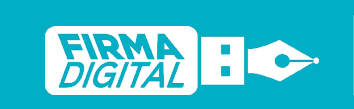

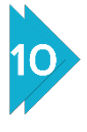

Automáticamente se abrirá la ventana del programa correspondiente al dispositivo Token. Para cerrar esta ventana hacer clic en la X de la esquina superior derecha.

| 🗸 Utilidad de Certificados mToken Crypt                                | oID V2.1.19.620 |       | - 🗆      | ×  |
|------------------------------------------------------------------------|-----------------|-------|----------|----|
|                                                                        | i               |       | mīok     | en |
| Vispositivo<br>Sin dispositivo<br>Información del sistema<br>Acerca de | Campo           | Valor | Refresca | r  |

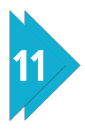

Para comprobar la correcta instalación de los drivers, puede conectar el dispositivo Token al puerto USB de la computadora y le aparecerá la siguiente ventana de notificación con el mensaje "Conectado".

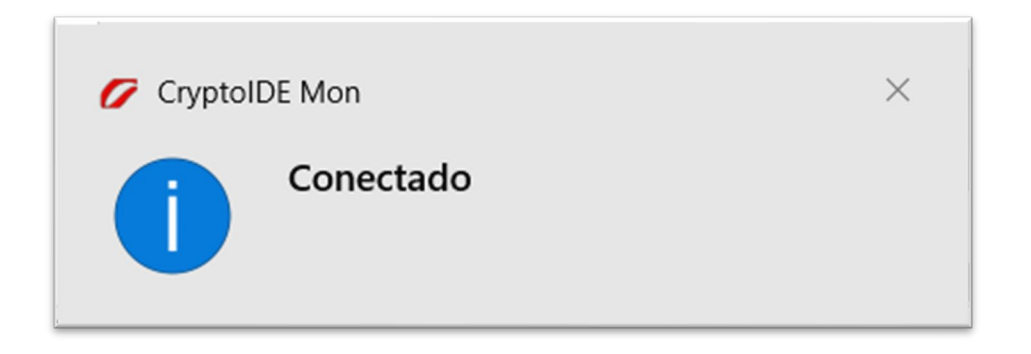